# Nexus 7000 F2/F2e: Understand and Mitigate MAC Table Full Issues

## Contents

Introduction Prerequisites Requirements Components Used Background Information Mitigation Steps Option 1. Prune Vlans Option 2. L3 Separation Option 3. Alternate Design Architecture like Fabricpath Option 4. Use High Capacity Line Cards like M2/F3 Card

## Introduction

This document describes F2/F2e MAC table full condition and methods to mitigate it.

F2 module with 16k MAC limit per Switch on Chip (SoC) reports random MAC table to be of full error messages at 60% utilization. Why is the line card not capable in utilizing the entire 16k MAC table space that is available?

<u>%L2MCAST-SLOT2-2-L2MCAST MAC FULL LC</u>: Failed to insert entry in MAC table for FE 1 swidx 271 (0x10f) with err (**mac table full**). To avoid possible multicast traffic loss, disable OMF. Use the con figuration CLI: "no ip igmp snooping optimise-multicast-flood"

# Prerequisites

## Requirements

Cisco recommends that you have knowledge of the Nexus 7000 architecture.

## **Components Used**

The information in this document is based on these software and hardware versions:

- Nexus 7000 with Release 6.2.10 and later.
- F2e series line card.

The information in this document was created from the devices in a specific lab environment. All of the devices used in this document started with a cleared (default) configuration. If your network is live, make sure that you understand the potential impact of any command.

# **Background Information**

The F2 module has 16k MAC table space per SoC of forwarding engine.

There are 12 such SoC on each module and each services 4 ports each.

| mod<br>L2 | ule-1# sh<br>Forwardin | ow hardw<br>g Resour | ware in<br>rces | nternal | forwardin | ng f2 12 | table ut | cilizatio | on instance all |
|-----------|------------------------|----------------------|-----------------|---------|-----------|----------|----------|-----------|-----------------|
| L2        | entries:               | Module               | inst            | total   | used      | mcast    | ucast    | lines     | lines_full      |
|           |                        | 1                    | 0               | 16384   | 9647      | 265      | 9382     | 512       | 0               |
|           |                        | 1                    | 1               | 16384   | 7430      | 1        | 7429     | 512       | 0               |
|           |                        | 1                    | 2               | 16384   | 9654      | 264      | 9390     | 512       | 0               |
|           |                        | 1                    | 3               | 16384   | 7430      | 7        | 7423     | 512       | 0               |
|           |                        | 1                    | 4               | 16384   | 7564      | 8        | 7556     | 512       | 0               |
|           |                        | 1                    | 5               | 16384   | 7432      | 1        | 7431     | 512       | 0               |
|           |                        | 1                    | б               | 16384   | 7418      | 0        | 7418     | 512       | 0               |
|           |                        | 1                    | 7               | 16384   | 558       | 0        | 558      | 512       | 0               |
|           |                        | 1                    | 8               | 16384   | 558       | 0        | 558      | 512       | 0               |
|           |                        | 1                    | 9               | 16384   | 558       | 0        | 558      | 512       | 0               |
|           |                        | 1                    | 10              | 16384   | 558       | 0        | 558      | 512       | 0               |
|           |                        | 1                    | 11              | 16384   | 7416      | 0        | 7416     | 512       | 0               |
|           |                        |                      |                 |         |           |          |          |           |                 |

The output here highlights the usage of the hardware MAC address table per SoC.

In order to understand why you get the MAC table full message, you need to understand how the MAC table is divided. This diagram helps you with a visual clarity.

MAC, BD

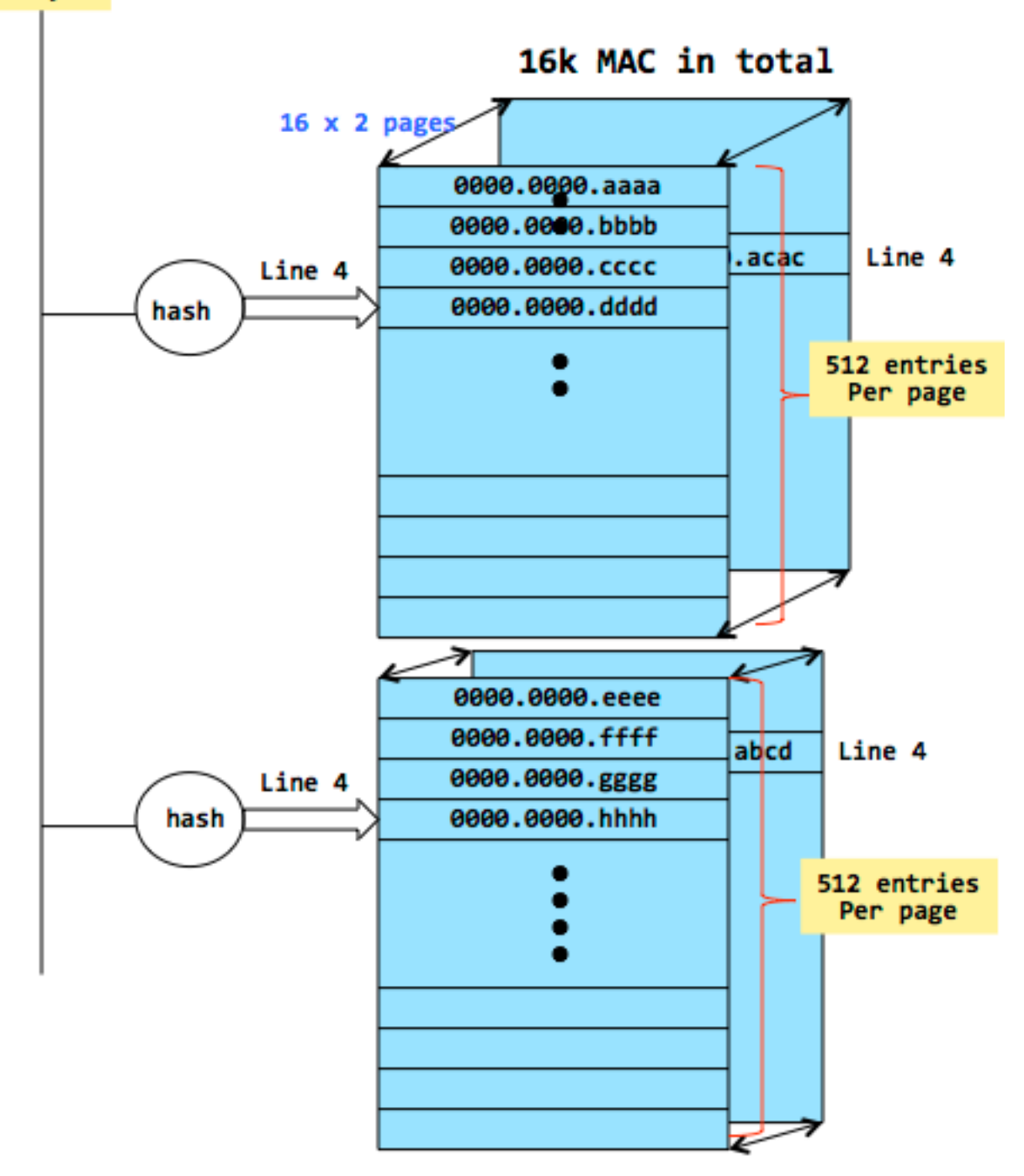

- MAC table which is 16k for F2 line card is distributed into pages. Each page can hold 512 entries. So, you have a total of 32 pages. You can use a 2 way hash in order to place a new MAC into one of the pages.
- Now, lets take a scenario where line 4 is used on every page. What this means is that that 32 unique MACs have ended up with a hashing output that puts it on the same line of every page.
- If a 33<sup>rd</sup> MAC with the same hash output is generated then you cannot install it and can likely see the error message that is shown earlier.
- The lines full column tracks the number of lines that have reached this state.

The output here also shows the lines per page and also if the lines full condition has reached.

| module-2# show | v hardwa | are int     | ernal | forwarding | f2 12 | table uti | ilization | instance al | 1   |
|----------------|----------|-------------|-------|------------|-------|-----------|-----------|-------------|-----|
| L2 Forwarding  | Resourc  | ces         |       |            |       |           |           |             |     |
| L2 entries:    | Module   | <u>inst</u> | total | used       | mcast | ucast     | lines     | lines_full  |     |
|                | 2        | 0           | 16384 | 12280      | 283   | 11997     | 512       | 3           | 1   |
|                | 2        | 1           | 16384 | 12279      | 283   | 11996     | 512       | 2           | L . |
|                | 2        | 2           | 16384 | 12289      | 283   | 12006     | 512       | 1           | 1 I |
|                | 2        | 3           | 16384 | 12279      | 282   | 11997     | 512       | 2           |     |

Only MAC address that end up hashing a particular way encounters this condition, while you will not see any issues for other MAC address.

Typically, multicast MAC address can see this more often as they are not as randomized as the unicast MACs. The Line cards are usually tested with industry standard RFC testing in order to validate the utilization efficiency. However, there is always a likelihood of certain MAC combinations in specific customer environments to not be very well optimized which leads to this error.

# **Mitigation Steps**

These steps can help to reduce the MAC table usage.

- Prune vlans
- L3 separation
- Other design option (fabricpath)
- M2 or F3 module for future growth

### **Option 1. Prune Vlans**

**Note**: There are no SVI for vlan 100 and 200. This is an important assumption and it will become clear when you read option 2.

In this simplified setup, there are two host on different SoCs.

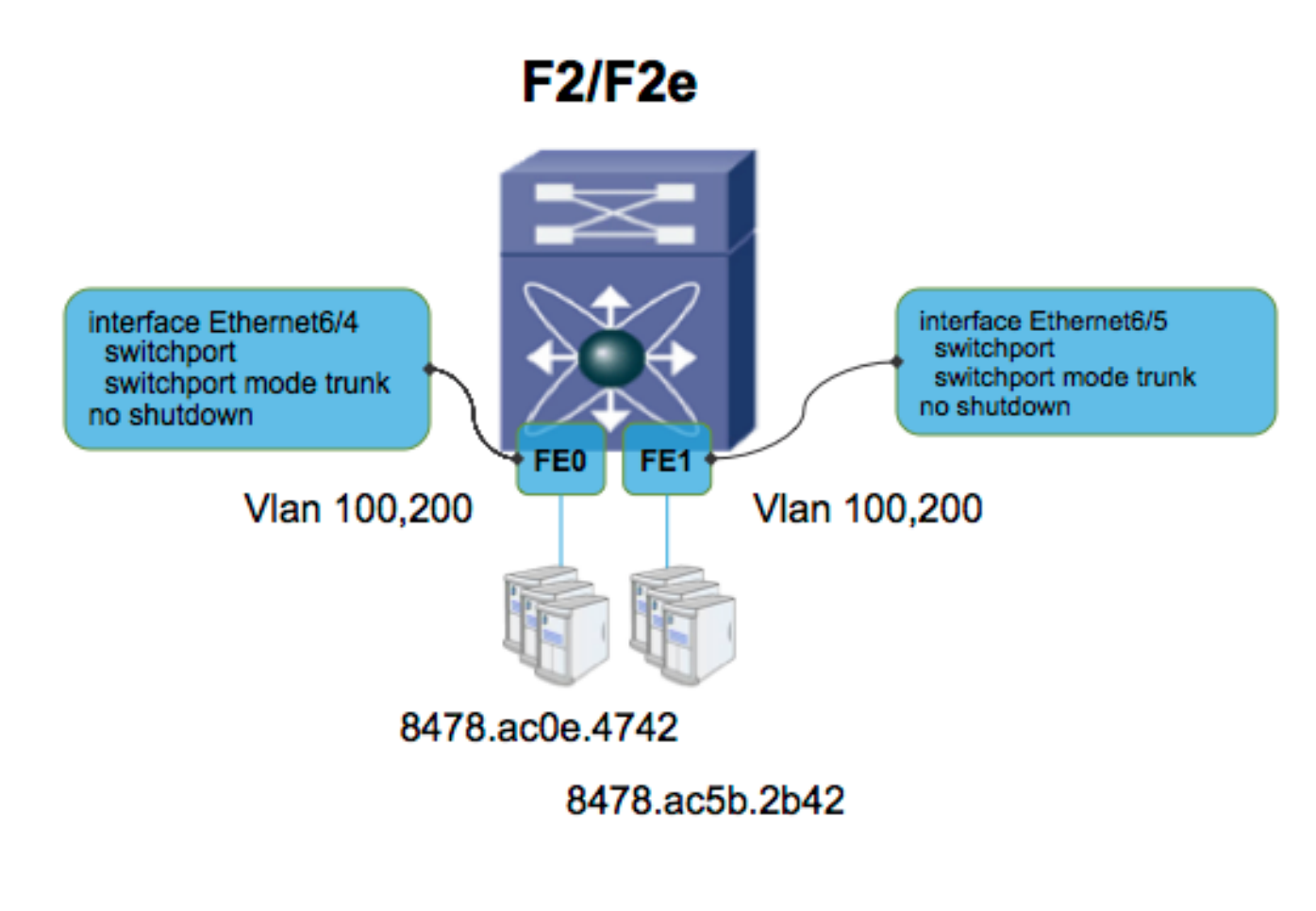

#### N7KA-VDC-1(config-vlan)# sh mac address-table <snip>

Note: MAC table entries displayed are getting read from software. Use the 'hardware-age' keyword to get information related to 'Age'

| I | Legend | :   |                                                                  |           |         |           |       |                           |      |  |  |  |
|---|--------|-----|------------------------------------------------------------------|-----------|---------|-----------|-------|---------------------------|------|--|--|--|
|   |        | * - | primary entry, G                                                 | - Gateway | MAC, (R | .) – Rout | ed M  | AC, O - Overlay MAC       |      |  |  |  |
|   |        | age | - seconds since last seen,+ - primary entry using vPC Peer-Link, |           |         |           |       |                           |      |  |  |  |
|   |        | (T) | - True, (F) - Fa                                                 | lse , ~~~ | - use ' | hardware  | e-age | ' keyword to retrieve age | info |  |  |  |
|   | VLAN   |     | MAC Address                                                      | Туре      | age     | Secure    | NTFY  | Ports/SWID.SSID.LID       |      |  |  |  |
|   |        | +-  |                                                                  | ++        |         | -+        | -+    | -+                        |      |  |  |  |
| * | 100    |     | 8478.ac0e.4742                                                   | dynamic   | ~~~     | F         | F     | Eth6/4                    |      |  |  |  |
| * | 200    |     | 8478.ac5b.2b42                                                   | dynamic   | ~~~     | F         | F     | Eth6/5                    |      |  |  |  |

#### N7KA-VDC-1# sh vlan internal bd-info vlan-to-bd 100

#### N7KA-VDC-1# sh vlan internal bd-info vlan-to-bd 200

#### N7KA-VDC-1(config-if-range)# sh hard mac address-table 6 <SNIP>

| FE | Valid | PI | BD | MAC            | Index   | Stat | E  SW | Modi | Age  | Tmr |
|----|-------|----|----|----------------|---------|------|-------|------|------|-----|
|    |       |    |    |                |         | ic   |       | fied | Byte | Sel |
|    | +     | +  | +  | -+             | -++     |      | -+    | +    | +4   | ++- |
| 0  | 1     | 1  | 38 | 8478.ac0e.4742 | 0x00053 | 0    | 0x081 | 1    | 138  | 1   |
| 0  | 1     | 0  | 39 | 8478.ac5b.2b42 | 0x00054 | 0    | 0x091 | 1    | 138  | 1   |
| 1  | 1     | 0  | 38 | 8478.ac0e.4742 | 0x00053 | 0    | 0x091 | 1    | 138  | 1   |
| 1  | 1     | 1  | 39 | 8478.ac5b.2b42 | 0x00054 | 0    | 0x081 | 1    | 138  | 1   |
| -  |       |    |    |                |         |      |       |      |      |     |

Each FE (forwarding engine = SoC) shows 2 MAC address in use.

Now, you prune the vlans and the config is as shown in this image.

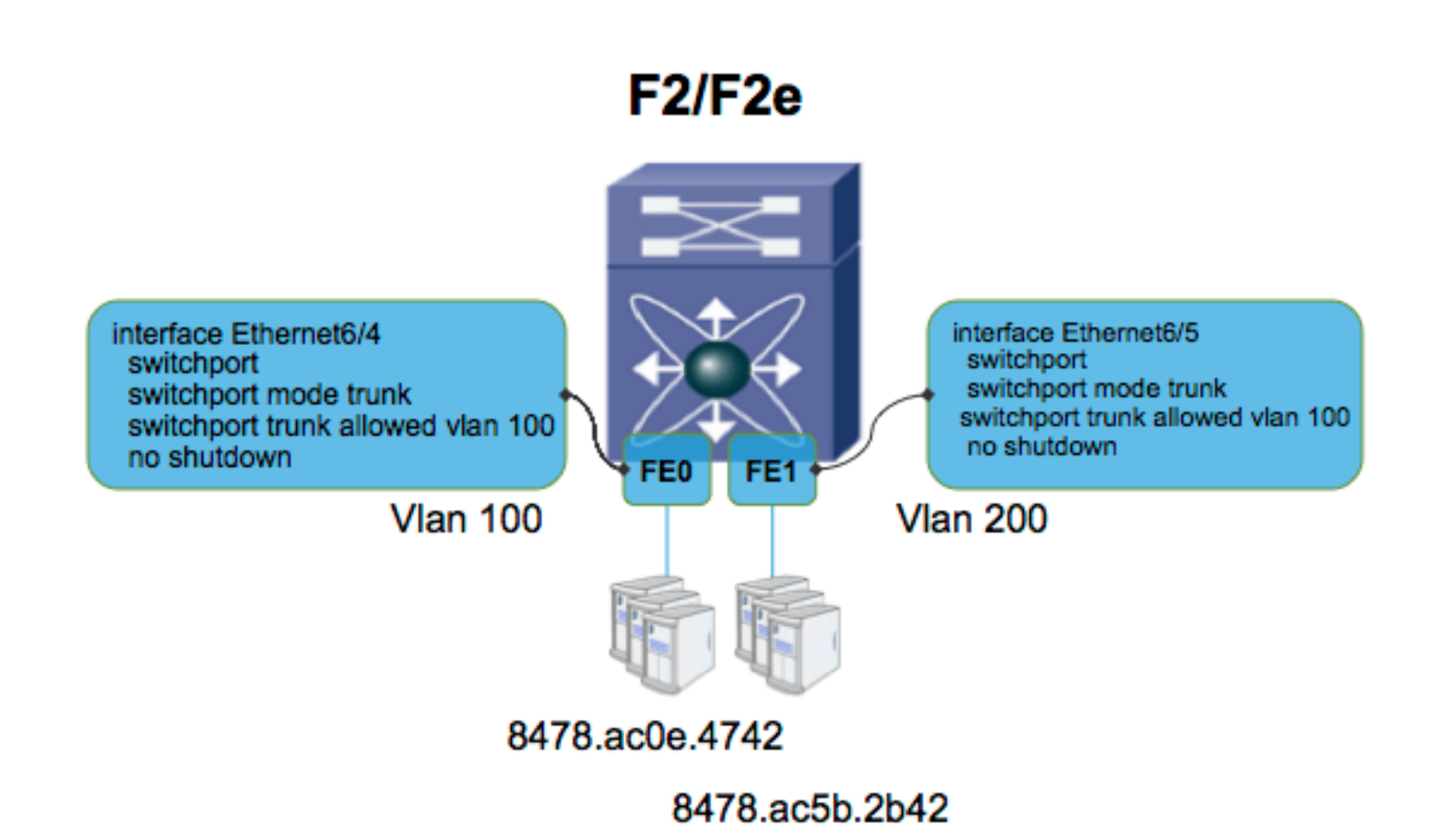

After you prune the vlans, you have one less entry per FE (SoC). Pruning the vlan prevented a sync between the FE for MAC address.

| N7KA- | -VDC-1( | conf | ig-if | -range)# sh hard     | mac addre      | ss-ta | able 6      | <snip< th=""><th>&gt;</th><th></th></snip<> | >         |     |
|-------|---------|------|-------|----------------------|----------------|-------|-------------|---------------------------------------------|-----------|-----|
| FE    | Valid   | PI   | BD    | MAC                  | Index          | Stat  | SW          | Modi                                        | Age       | Tmr |
|       |         |      |       |                      |                | ic    |             | fied                                        | Byte      | Sel |
| 0     | +<br>1  | ++   | 38    | -+<br>8478.ac0e.4742 | -++<br>0x00053 | 0     | -+<br>0x081 | +                                           | ++<br>138 | +-  |
| 1     | 1       | 1    | 39    | 8478.ac5b.2b42       | 0x00054        | 0     | 0x081       | 1                                           | 138       | 1   |

#### **Option 2. L3 Separation**

Here, you have the vlans pruned but assume you have the Switch Virtual Interface (SVI) configured on this VDC for both vlan 100 and 200.

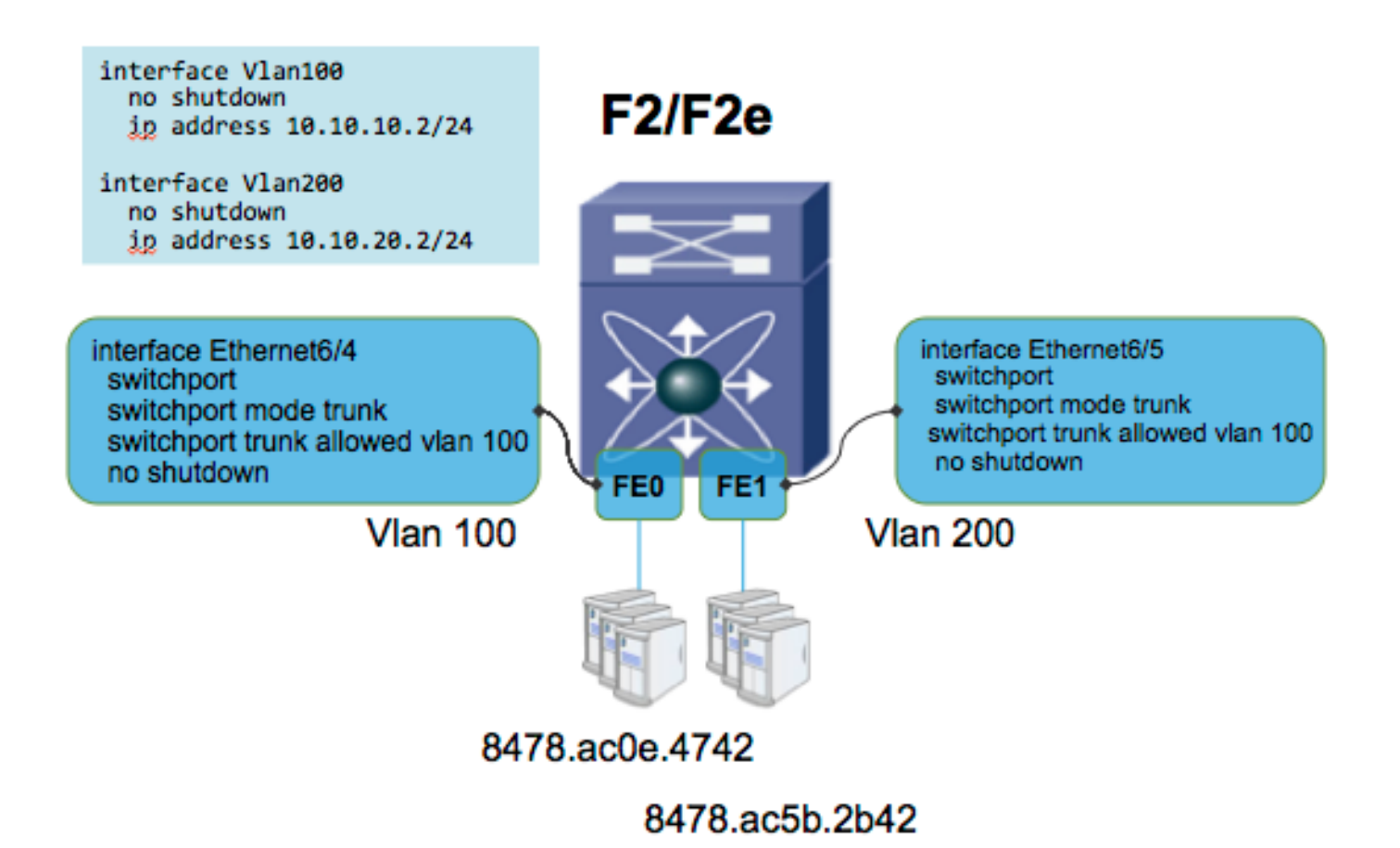

The MAC table will look like this, where MAC address is synced between FEs even though the vlan is pruned. This is because Switch Virtual Interface (SVI) is enabled which requires the FE to know about MAC addresses from other vlans as well.

| N7KA-VDC-1(config-if-range)# sh hard mac address-table 6 <snip></snip> |       |    |    |                |         |     |       |      |      |     |  |  |
|------------------------------------------------------------------------|-------|----|----|----------------|---------|-----|-------|------|------|-----|--|--|
| FE                                                                     | Valid | PI | BD | MAC            | Index   | Sta | t  SW | Modi | Age  | Tmr |  |  |
|                                                                        |       |    |    |                |         | ic  |       | fied | Byte | Sel |  |  |
| +-                                                                     | +     | +  |    | -+             | -++     |     | -++   |      | ++   | +-  |  |  |
| 0                                                                      | 1     | 1  | 38 | 8478.ac0e.4742 | 0x00053 | 0   | 0x081 | 1    | 138  | 1   |  |  |
| 0                                                                      | 1     | 0  | 39 | 8478.ac5b.2b42 | 0x00054 | 0   | 0x091 | 1    | 138  | 1   |  |  |
| 1                                                                      | 1     | 0  | 38 | 8478.ac0e.4742 | 0x00053 | 0   | 0x091 | 1    | 138  | 1   |  |  |
| 1                                                                      | 1     | 1  | 39 | 8478.ac5b.2b42 | 0x00054 | 0   | 0x081 | 1    | 138  | 1   |  |  |

If you remove vlan 200 SVI, then the MAC table does not see a sync for vlan 200 mac on FE0.

| N7KA | N7KA-VDC-1(config-if-range)# sh hard mac address-table 6 <snip></snip> |         |    |                |                 |      |              |      |           |          |  |  |  |  |
|------|------------------------------------------------------------------------|---------|----|----------------|-----------------|------|--------------|------|-----------|----------|--|--|--|--|
| FE   | Valid                                                                  | PI      | BD | MAC            | Index           | Stat | t  SW        | Modi | Age       | Tmr      |  |  |  |  |
|      |                                                                        |         | I  |                |                 | ic   |              | fied | Byte      | Sel      |  |  |  |  |
| +    | +<br>1                                                                 | ·+<br>1 | 38 | 8478.ac0e.4742 | -++-<br>0x00053 | 0    | -++<br>0x081 | 1    | ++<br>138 | ·+-<br>1 |  |  |  |  |
| 1    | 1                                                                      | 0       | 38 | 8478.ac0e.4742 | 0x00053         | 0    | 0x091        | 1    | 138       | 1        |  |  |  |  |
| 1    | 1                                                                      | 1       | 39 | 8478.ac5b.2b42 | 0x00054         | 0    | 0x081        | 1    | 138       | 1        |  |  |  |  |

The conclusion of the step is not to delete the SVIs but to analyze if moving the SVIs to a different VDC by creating a separate layer 3 VDC is an option. This is not a easy design step and would require detailed planning.

#### **Option 3. Alternate Design Architecture like Fabricpath**

These are more complex alternatives which is beyond the scope of this document to detail out but it can provide efficiencies in the MAC usage.

## **Option 4. Use High Capacity Line Cards like M2/F3 Card**

The M2 and F3 line card has much higher MAC table capacity.

<u>M2 Data sheet</u> ==> MAC table (128k per SoC)

<u>F3 Data sheet</u> ==> MAC Table (64k per SoC)